# Configurar o ISE 2.4 e a integração do FMC 6.2.3 pxGrid

## Contents

Introduction **Prerequisites** Requirements **Componentes Utilizados** Configurar o ISE Etapa 1. Habilitar serviços pxGrid Etapa 2. Configurar o ISE para aprovar todas as contas baseadas em certificado do pxGrid Etapa 3. Exportar Certificado Admin MNT do ISE e Certificados CA pxGrid **Configurar o FMC** Etapa 4. Adicionar um novo território ao FMC Etapa 5. Gerar Certificado de CA do FMC Etapa 6. Extraia o certificado e a chave privada do certificado gerado com o uso do OpenSSL Passo 7. Instalar certificado no FMC Etapa 8. Importar o certificado FMC para o ISE Etapa 9. Configurar a conexão do pxGrid no FMC Verificar Verificação no ISE Verificação no CVP Troubleshoot

# Introduction

Este documento descreve o processo de configuração para integração do ISE pxGrid versão 2.4 e do FMC versão 6.2.3.

# Prerequisites

#### Requirements

A Cisco recomenda que você tenha conhecimento destes tópicos:

- ISE 2.4
- CVP 6.2.3
- Ative Diretory/Lightweight Diretory Access Protocol (LDAP)

#### **Componentes Utilizados**

As informações neste documento são baseadas nestas versões de software e hardware:

- ISE 2.4 independente
- FMCv 6.2.3
- Ative Diretory 2012R2
- Identity Services Engine (ISE) pxGrid versão 2.4
- Firepower Management Center (FMC) versão 6.2.3

The information in this document was created from the devices in a specific lab environment. All of the devices used in this document started with a cleared (default) configuration. Se a rede estiver ativa, certifique-se de que você entenda o impacto potencial de qualquer comando.

# **Configurar o ISE**

#### Etapa 1. Habilitar serviços pxGrid

- 1. Faça login na GUI do ISE Admin e navegue até Administração > Implantação.
- 2. Selecione o nó ISE a ser usado para pxGrid persona.

| 10 | Home Home                                        | Context Visibility + Operations + Po | icy +Administration + Work Centers                 |            |                                     | License Warning 🔺 🔍 😑 🔿 🔿  |
|----|--------------------------------------------------|--------------------------------------|----------------------------------------------------|------------|-------------------------------------|----------------------------|
|    | System      Identity Management      Network Res | sources                              | Grid Services + Feed Service + Threat Centric NAC  |            |                                     |                            |
|    | Deployment Licensing + Certificates + Loggin     | g + Maintenance Upgrade + Backup     | & Restore + Admin Access + Settings                |            |                                     |                            |
|    |                                                  |                                      |                                                    |            |                                     |                            |
|    | Deployment                                       | Deployment Nodes                     |                                                    |            |                                     |                            |
|    | (+ * E *                                         |                                      |                                                    |            |                                     | Belected 0   Total 1 😵 🎡 🖕 |
|    | Deployment     PAN Fallower                      | 🖊 Edit 🔟 Register 👩 Syncup           | Deregister                                         |            |                                     | Show All *                 |
|    |                                                  | Hostname                             | <ul> <li>Personas</li> </ul>                       | Role(s)    | Services                            | Node Status                |
|    |                                                  | tim24adm                             | Administration, Monitoring, Policy Service, pxGrid | STANDALONE | IDENTITY MAPPING, SESSION, PROFILER |                            |
|    |                                                  |                                      |                                                    |            |                                     |                            |

3. Ative o serviço pxGrid e clique em **Salvar** como mostrado na imagem.

| Deployment                        | Deployment Nodes List > tim24adm         |
|-----------------------------------|------------------------------------------|
| (□ • E •                          | Edit Node                                |
| Arrow Deployment     PAN Failover | General Settings Profiling Configuration |
|                                   | Hostname                                 |
|                                   | FQDN                                     |
|                                   | IP Address                               |
|                                   | Node Type Identity Services Engine (ISE) |
|                                   |                                          |
|                                   | Role STANDALONE Make Primary             |
|                                   | Administration                           |
|                                   | V V Monitoring                           |
|                                   | Role PRIMARY                             |
|                                   | Other Monitoring Node                    |
|                                   | ✓ Velicy Service                         |
|                                   | Enable Session Services (1)              |
|                                   | Include Node in Node Group None (1)      |
|                                   | Enable Profiling Service (i)             |
|                                   | Enable Threat Centric NAC Service (i)    |
|                                   | Enable SXP Service (i)                   |
|                                   | Enable Device Admin Service ()           |
|                                   | Enable Passive Identity Service (i)      |
|                                   | pxGrid 🥡                                 |
|                                   | Save Reset                               |
|                                   |                                          |
|                                   |                                          |

4. Verifique se os serviços do pxGrid são executados a partir da CLI.

**Observação**: o processo requer até 5 minutos para que os serviços pxGrid sejam totalmente iniciados e determinem o estado de Alta Disponibilidade (HA) se mais de um nó pxGrid estiver em uso.

5. Use SSH para acessar a CLI do nó do pxGrid do ISE e verifique o status do aplicativo.

```
# show application status ise | in pxGrid
pxGrid Infrastructure Service running 24062
pxGrid Publisher Subscriber Service running 24366
pxGrid Connection Manager running 24323
pxGrid Controller running 24404
#
```

6. Acesse a GUI do administrador do ISE e verifique se os serviços estão on-line e funcionam. Navegue até Administração > pxGrid Services.

7. Na parte inferior da página, o ISE exibe Connected to pxGrid <pxGrid node FQDN>.

| -dusts Identity Services Engine Hor      | me                       | Operations      Policy      Admin | istration + Work Centers           |                 |             |      | License Warning 🔺 🤍 🔍 🔿 🔿                                                               |
|------------------------------------------|--------------------------|-----------------------------------|------------------------------------|-----------------|-------------|------|-----------------------------------------------------------------------------------------|
| System      Hentity Management      Ne   | twork Resources          | Portal Management pxGrid Services | Feed Service      Threat Centric N | AC .            |             |      | Click here to do wireless setup and visibility setup Do not show this again. $^{	imes}$ |
| All Clients Web Clients Capabilities     | Live Log Settings (      | Certificates Permissions          |                                    |                 |             |      |                                                                                         |
| √Enable ØDisable ØApprove                | oup 🎈 Decline 🔞 Delete 🔹 | Refresh Total Pending Approval(0) |                                    |                 |             |      | 1-7 of 7 Show 25 * per page Page 1 +                                                    |
| Client Name                              | Client Description       | Capabilities                      | Status                             | Client Group(s) | Auth Method | Log  |                                                                                         |
| ise-mnt-tim24adm                         |                          | Capabilities(2 Pub, 1 Sub)        | Online (XMPP)                      | Internal        | Certificate | View |                                                                                         |
| ise-fanout-tim24adm                      |                          | Capabilities(0 Pub, 0 Sub)        | Online (XMPP)                      | Internal        | Certificate | View |                                                                                         |
| Ise-pubsub-tim24adm                      |                          | Capabilities(0 Pub, 0 Sub)        | Online (XMPP)                      | Internal        | Certificate | View |                                                                                         |
| ise-bridge-tim24adm                      |                          | Capabilities(0 Pub, 4 Sub)        | Online (XMPP)                      | Internal        | Certificate | View |                                                                                         |
| ise-admin-tim24adm                       |                          | Capabilities(4 Pub, 2 Sub)        | Online (XMPP)                      | Internal        | Certificate | View |                                                                                         |
| ■ iseagent-firepower-20762a2982d         |                          | Capabilities(0 Pub, 6 Sub)        | Online (XMPP)                      |                 | Certificate | View |                                                                                         |
| Firesightisetest-firepower-20762a        |                          | Capabilities(0 Pub, 0 Sub)        | Offline (XMPP)                     |                 | Certificate | View |                                                                                         |
|                                          |                          |                                   |                                    |                 |             |      |                                                                                         |
|                                          |                          |                                   |                                    |                 |             |      |                                                                                         |
| Connected to exCited Em24adm stresse and |                          |                                   |                                    |                 |             |      |                                                                                         |

# Etapa 2. Configurar o ISE para aprovar todas as contas baseadas em certificado do pxGrid

1. Navegue até Administration > pxGrid Services > Settings.

2. Marque a caixa: "Aprovar automaticamente novas contas baseadas em certificado" e clique em **Salvar**.

| cisco Iden   | tity Services Eng                         | ine Home                                  | ▸ Context Visibility | <ul> <li>Operations</li> </ul> | ▶ Policy | <del>▼</del> Admin | istration | Work Centers              |
|--------------|-------------------------------------------|-------------------------------------------|----------------------|--------------------------------|----------|--------------------|-----------|---------------------------|
| System       | Identity Manage                           | ement + Network                           | Resources Device     | e Portal Management            | pxGrid S | ervices            | Feed Ser  | vice + Threat Centric NAC |
| All Clients  | Web Clients                               | Capabilities L                            | ive Log Settings     | Certificates Perr              | nissions |                    |           |                           |
| PxGri        | d Settings                                |                                           |                      |                                |          |                    |           |                           |
| Auto         | matically approve n<br>w password based a | new certificate-based<br>account creation | d accounts           |                                |          |                    |           |                           |
| Use D        | efault Save                               |                                           |                      |                                |          |                    |           |                           |
| Test         |                                           |                                           |                      |                                |          |                    |           |                           |
| Connected to | pxGrid tim24adm.r                         | tpaaa.net                                 |                      |                                |          |                    |           |                           |

**Observação**: o administrador deve aprovar manualmente a conexão do FMC ao ISE se essa opção não estiver habilitada.

#### Etapa 3. Exportar Certificado Admin MNT do ISE e Certificados CA pxGrid

1. Navegue até Administração > Certificados > Certificados do Sistema.

2. Expanda o nó Monitoramento Principal (MNT) se não estiver ativado no nó Administração Principal.

3. Selecione o certificado com o campo Used-By "Admin".

**Observação**: este guia usa o certificado autoassinado padrão do ISE para uso do administrador. Se você usar um Certificado Admin assinado por uma Autoridade de Certificação (CA), exporte a CA raiz que assinou o certificado Admin no nó ISE MNT.

- 4. Clique em Exportar.
- 5. Escolha a opção para Exportar Certificado e Chave Privada.

- 6. Defina uma chave de criptografia.
- 7. Exportar e Salvar o arquivo como mostrado na imagem.

| dentity Services Engine                                          | Home + Context Visibility + Operations                                                                                         | Policy   Administration               | Work Centers                          |                                            |                  |                  | License Warning 🔺 🔍 😣 🔿 🔿 |
|------------------------------------------------------------------|----------------------------------------------------------------------------------------------------|---------------------------------------|---------------------------------------|--------------------------------------------|------------------|------------------|---------------------------|
| System      Identity Management                                  | Network Resources                                                                                                    | pxGrid Services                       | Threat Centric NAC                    |                                            |                  |                  |                           |
| Deployment Licensing Certificate                                 | s + Logging + Maintenance Upgrade + Bac                                                                                        | kup & Restore + Admin Access          | + Settings                            |                                            |                  |                  |                           |
| 0                                                                |                                                                                                    |                                       |                                       |                                            |                  |                  |                           |
| Certificate Management                                           | System Certificates 🛕 For disaster recovery i                                                                                  | t is recommended to expert certificat | e and private key pairs of all syster | n certificates.                            |                  |                  |                           |
| System Certificates                                              | 📝 Edit 🕂 Generate Self Signed Certificate                                                                                      | - Import 🕃 Export 🗶 Dele              | te 🔎 Vew                              |                                            |                  |                  |                           |
| Trusted Certificates                                             | Friendly Name                                                                                                    | Used By Por                           | tal group tag                         | Issued To                                  | Issued By        | Valid From       | Expiration Date           |
| OCSP Client Profile                                              | ▼ 5m24adm                                                                                                    |                                       |                                       |                                            |                  |                  |                           |
| Certificate Signing Requests<br>Certificate Periodic Check Setti | OU+Certificate Services System Certificat<br>e.CN+tim24adm.rtpaaa.net#Certificate Se<br>rvices Endpoint Sub CA - tim24adm#0000 | pxGrid                                |                                       |                                            |                  | Thu, 29 Mar 2018 | Thu, 30 Mar 2028          |
| Certificate Authority                                            | CN+SAML_tim24adm.rtpaaa.net                                                                                                    | SAML                                  |                                       |                                            |                  | Fri, 30 Mar 2018 | Sat, 30 Mar 2019 🕑        |
|                                                                  | Default self-signed server certificate                                                                                         | EAP Authentication, Admin, Defi       | ault Portal Certificate Group 👔       |                                            |                  | Fri, 30 Mar 2018 | Sat, 30 Mar 2019 🗾        |
|                                                                  | uncate Delaut                                                                                                    | aen-aigne                             |                                       | .er en en en en en en en en en en en en en | -                |                  | ^                         |
|                                                                  |                                                                                                    |                                       | <ul> <li>Export</li> </ul>            | Certificate                                | Only             |                  |                           |
|                                                                  |                                                                                                    |                                       | Export                                | Certificate                                | and Private Key  |                  |                           |
|                                                                  | *Private Ke                                                                                                    | y Password                            |                                       |                                            |                  |                  |                           |
|                                                                  | *Confirm                                                                                                    | m Password                            | •••••                                 |                                            |                  |                  |                           |
| Warning:                                                         | Exporting a private                                                                                                    | key is not a                          | secure oper                           | ation. It co                               | uld lead to poss | ible exposure of | the private key.          |
|                                                                  |                                                                                                    |                                       |                                       |                                            |                  | E                | xport Cancel              |

- 9. Retorne à tela Certificados do Sistema ISE.
- 10. Determine o campo Emitido por no certificado com o uso de "pxGrid" na coluna Usado por.

**Observação**: em versões mais antigas do ISE, esse era um certificado autoassinado, mas a partir da versão 2.2 esse certificado é emitido pela Cadeia de CA interna do ISE por padrão.

11. Selecione o Certificado e clique em **Exibir** conforme mostrado na imagem.

| dentity Services Engine          | Home + Context Visibility + Operation                                                  | ns + Policy + Administra                        | tion   Work Centers                            |                    |           |                  | License Warning 🔺 🧠 😐 🔘 🗢 |
|----------------------------------|----------------------------------------------------------------------------------------|-------------------------------------------------|------------------------------------------------|--------------------|-----------|------------------|---------------------------|
| * System + Identity Management   | Network Resources      Device Portal Manag                                             | pement pxGrid Services + F                      | eed Service + Threat Centric NAC               |                    |           |                  |                           |
| Deployment Licensing Certificate | es + Logging + Maintenance Upgrade                                                     | Backup & Restore     Admi                       | n Access                                       |                    |           |                  |                           |
| 0                                |                                                                                        |                                                 |                                                |                    |           |                  |                           |
| * Certificate Management         | System Certificates 🛕 For disaster n                                                   | ecovery it is recommended to exp                | ort certificate and private is pairs of all sy | stem certificates. |           |                  |                           |
| System Certificates              | 🕖 Edit 🛛 🕂 Generate Self Signed Certifi                                                | kate 🕂 Import 🕼 Export                          | X Delete                                       |                    |           |                  |                           |
| Trusted Certificates             | Friendly Name                                                                          | Used By                                         | Portal group tag                               | Issued To          | Issued By | Valid From       | Expiration Date           |
| OCSP Client Profile              | ▼ tim24adm                                                                             |                                                 |                                                |                    |           |                  |                           |
| Certificate Signing Requests     | OU=Certificate Services System (<br>e,CN=tim24adm.rtpaaa.net#Certil                    | ficate Se pxOrid                                |                                                |                    |           | Tru, 29 Mar 2018 | Thu, 30 Mar 2028          |
| Certificate Periodic Check Set5  | <ul> <li>Notes Endpoint Sub CA - tim24ad</li> <li>1</li> </ul>                         | 5780000                                         |                                                |                    |           |                  |                           |
| Certificate Authority            | <ul> <li>Default self-signed sami server or<br/>CN=SAML_tim24adm.rtpaaa.net</li> </ul> | ertificate - SAML                               |                                                |                    |           | Fri, 30 Mar 2018 | Sat, 30 Mar 2019 🛃        |
|                                  | <ul> <li>Default self-signed server certification</li> </ul>                           | the EAP AuthenScation, A<br>Portal, RADIUS DTLS | dmin, Default Portal Certificate Group (j)     |                    |           | Fri, 30 Mar 2018 | Sat, 30 Mar 2019 🗾        |

12. Determine o certificado de nível superior (Raiz). Nesse caso, é **"Certificate Services Root CA** - tim24adm".

13. Feche a janela de visualização do certificado como mostrado na imagem.

| Certificate Services Root C                               | A - tim24adm<br>de CA - tim24adm                                           |
|-----------------------------------------------------------|----------------------------------------------------------------------------|
| Certificate Service                                       | s Endpoint Sub CA - tim24adm                                               |
| tim24adm.rtpa                                             | aa.net                                                                     |
|                                                           |                                                                            |
| tim24adm.rtpaaa<br>Issued By : Certi<br>Expires : Thu, 30 | .net<br>icate Services Endpoint Sub CA - tim24adm<br>Mar 2028 14:17:12 EDT |
| Certificate status is good                                |                                                                            |
| Details                                                   |                                                                            |
| Issued To                                                 |                                                                            |
| Common Name (CN)                                          |                                                                            |
| Organization Unit (OU)                                    | Certificate Services System Certificate                                    |
| Organization (O)                                          |                                                                            |
| City (L)                                                  |                                                                            |
| State (ST)                                                |                                                                            |
| State (ST)                                                |                                                                            |
| Country (C)                                               |                                                                            |
| Serial Number                                             | 58:2A:91:45:E8:23:42:74:98:53:06:94:33:9E:AD:83                            |

Close

14. Expanda o menu ISE Certificate Authority.

#### 15. Selecione Certificados da Autoridade de Certificação.

16. Selecione o Certificado Raiz identificado e clique em **Exportar.** Em seguida, salve o certificado CA raiz do pxGrid como mostrado na imagem.

| dentity Services Engine            | Home    | Context Visibility      Operation                        | ns + Policy - Ar                         | dministration + Work Centers   |                                                    |                                                   |                                            |                  | License Warning 🔺 👘 |                   |
|------------------------------------|---------|----------------------------------------------------------|------------------------------------------|--------------------------------|----------------------------------------------------|---------------------------------------------------|--------------------------------------------|------------------|---------------------|-------------------|
| System + Identity Management +     | Network | Resources + Device Portal Manag                          | ement pxGrid Service                     | s + Feed Service + Threat Cent | ric NAC                                            |                                                   |                                            |                  |                     |                   |
| Deployment Licensing Certificated  | s + Lo  | gging Maintenance Upgrade                                | <ul> <li>Backup &amp; Restore</li> </ul> | Admin Access     Settings      |                                                    |                                                   |                                            |                  |                     |                   |
| 0                                  |         |                                                          |                                          |                                |                                                    |                                                   |                                            |                  |                     |                   |
| Certificate Management             | CAC     | ertificates                                              |                                          |                                |                                                    |                                                   |                                            |                  |                     |                   |
| - Certificate Authority            | 1       | idit 🕂 Import 🕃 Export 🗶                                 | Delete 🔎 View 📢                          | Refresh                        |                                                    |                                                   |                                            |                  |                     |                   |
| Outoites                           |         | Friendly Name                                            | Status                                   | Trusted For                    | Serial Number                                      | Issued To                                         | Issued By                                  | Valid From       | Expiration Date     | Expiration Status |
| Otertea                            | T tim   | 24adm                                                    |                                          |                                |                                                    |                                                   |                                            |                  |                     |                   |
| Issued Certificates                | 0       | Certificate Services Endpoint Sub<br>CA - tim24adm#00003 | Enabled                                  | Infrastructure,Endpoints       | 32 D2 72 55 A9 7D 40 13 8F 2A EF<br>CF 0D 1C 41 AB | Certificate Services Endpoint Sub                 | Certificate Services Node CA -             | Thu, 29 Mar 2018 | Thu, 30 Mar 2028    | 2                 |
| Certificate Authority Certificates |         | Certificate Services Root CA -<br>tim24adm#00001         | Enabled                                  | Infrastructure,Endpoints       | 36 67 74 15 A6 A8 4F EB B7 46 1<br>E7 37 1A AB 88  | Certificate Services Root CA -<br>tim24adm        | Certificate Services Root CA -<br>tim24adm | Thu, 29 Mar 2018 | Thu, 30 Mar 2028    |                   |
| Certificate Templates              |         | Certificate Services Node CA -<br>tim24adm#00002         | Enabled                                  | Infrastructure,Endpoints       | 30 1A 22 E7 AA E5 45 35 8C 65<br>7B EE 53 09 34 3E | tim24adm                                          | tim24adm                                   | Thu, 29 Mar 2018 | Thu, 30 Mar 2028    |                   |
| External CA Settings               |         | Certificate Services OCSP<br>Responder - tim24adm#00004  | Enabled                                  | Infrastructure,Endpoints       | 74 C2 35 B8 32 6A 40 0F AC C8<br>D0 B9 51 DC 07 7D | Certificate Services OCSP<br>Responder - tim24adm | Certificate Services Node CA -<br>tim24adm | Thu, 29 Mar 2018 | Thu, 30 Mar 2023    |                   |

# **Configurar o FMC**

#### Etapa 4. Adicionar um novo território ao FMC

- 1. Acesse a GUI do FMC e navegue para **System > Integration > Realms**.
- 2. Clique em New Realm como mostrado na imagem.

| Overview   | Analysis | Policies     | Devices   | Objects    | AMP  | Intelligence     |                          |  | Ū |               |       |         |             |         | Deploy     | 0 s      | ystem Help v | • admin •                   |
|------------|----------|--------------|-----------|------------|------|------------------|--------------------------|--|---|---------------|-------|---------|-------------|---------|------------|----------|--------------|-----------------------------|
|            |          |              |           |            |      |                  |                          |  |   | Configuration | Users | Domains | Integration | Updates | Licenses v | V alth 🔻 | Monitoring   | <ul> <li>Tools •</li> </ul> |
| Cisco CST  | Pealme   | Identit      | v Sources | eStreame   | e He | ast Input Client | Smart Software Satellite |  |   |               |       | /       |             |         |            |          |              |                             |
| 0.000 0.01 | /        | - Automation | ,         | Contentine |      | or input chem    | Single Solenite          |  |   |               |       |         |             |         |            | V Com    | nare realms  | New realm                   |
|            |          |              |           |            |      |                  |                          |  |   |               |       |         |             |         |            | 30.00    |              |                             |
|            |          |              |           |            |      |                  |                          |  |   |               |       |         |             |         |            |          |              |                             |
|            |          |              |           |            |      |                  |                          |  |   |               |       |         |             |         |            |          |              |                             |

3. Preencha o formulário e clique no botão Testar associação do Ative Diretory (AD).

**Observação**: o nome de usuário de associação ao AD deve estar no formato UPN ou o teste falhará.

4. Se Testar Ingresso do AD for bem-sucedido, clique em OK.

| Add New Realm        |                           |                              | ? × |  |
|----------------------|---------------------------|------------------------------|-----|--|
| Name *               | ISEpxGrid                 |                              |     |  |
| Description          | Realm for use with pxGrid |                              |     |  |
| Туре *               | AD                        |                              |     |  |
| AD Primary Domain *  |                           | ex: domain.com               |     |  |
| AD Join Username     |                           | ex: user@domain              |     |  |
| AD Join Password     | •••••                     | Test AD Join                 |     |  |
| Directory Username * | admin                     | ex: user@domain              |     |  |
| Directory Password * | •••••                     |                              |     |  |
| Base DN *            | CN=Users,DN=rtpaaa,DN=net | ex: ou=user,dc=cisco,dc=com  |     |  |
| Group DN *           | DN=rtpaaa,DN=net          | ex: ou=group,dc=cisco,dc=com |     |  |
| Group Attribute      | Member 💙                  | ]                            |     |  |
| Dequired Field       |                           |                              |     |  |
| * Required Field     |                           |                              |     |  |
|                      |                           | OK Cancel                    |     |  |

5. Clique na guia **Diretório** e, em seguida, clique em **Adicionar diretório** conforme mostrado na imagem.

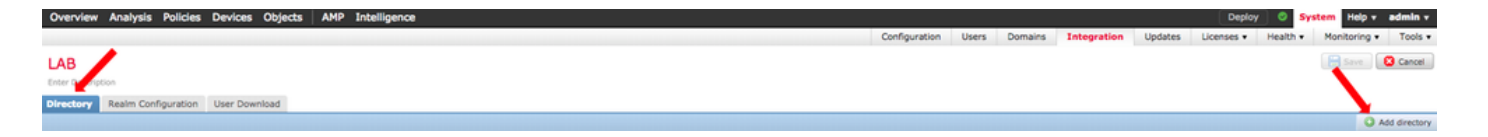

6. Configurar IP/Nome do Host e Testar Conexão.

Observação: Se o Teste falhar, verifique as credenciais na guia Configuração do Realm.

7. Clique em OK.

| Edit directory           |                          | ?  | × |
|--------------------------|--------------------------|----|---|
| Hostname / IP<br>Address |                          |    |   |
| Port                     | 389                      |    |   |
| Encryption               | ◯ STARTTLS ◯ LDAPS . One |    |   |
| SSL Certificate          | ▼ ③                      |    |   |
|                          |                          |    |   |
|                          | OK Test Cance            | el |   |
| Status                   |                          |    |   |

| <b>(</b> | Test connection succeeded |  |
|----------|---------------------------|--|
|          | ОК                        |  |

8. Clique na guia Download do Usuário.

| Overview Analysis Policies Devices Objects AMP Intelligence |               |       |         |             |         | Deploy     | ं 🔍 Syr  | stem Help v  | admin v |
|-------------------------------------------------------------|---------------|-------|---------|-------------|---------|------------|----------|--------------|---------|
|                                                             | Configuration | Users | Domains | Integration | Updates | Licenses • | Health + | Monitoring • | Tools • |
| LAB E                                                       |               |       |         |             |         |            |          | Save (       | Cancel  |
| Directory Realm Configuration User Download                 |               |       |         |             |         |            |          |              |         |

- 9. Se ainda não estiver selecionado, habilite o download de usuários e grupos
- 10. Clique em Baixar Agora

| LAB<br>Enter Descri    | iption                                       |                       |                         |
|------------------------|----------------------------------------------|-----------------------|-------------------------|
| Directory              | Realm Configuration                          | User Download         |                         |
| Downloa<br>Begin autor | ad users and groups<br>matic download at 8 🔹 | PM Y America/New York | Repeat Every 24 V Hours |

11. Quando a lista for preenchida, adicione os grupos desejados e selecione Adicionar à Inclusão.

12. Salve a Configuração do Realm.

| Overview Analysis Policies Devices Objects            | AMP Intelligence           |                                           |               |       |              |             |         | Deploy ©             | System Help v admin                                               |
|-------------------------------------------------------|----------------------------|-------------------------------------------|---------------|-------|--------------|-------------|---------|----------------------|-------------------------------------------------------------------|
|                                                       |                            |                                           | Configuration | Users | Domains      | Integration | Updates | Licenses • Health    | <ul> <li>Monitoring          <ul> <li>Tool</li> </ul> </li> </ul> |
| LAB                                                   | =                          |                                           |               |       |              |             |         | You have unsaved cha | nges_ 🔚 Save 🛛 🙆 Cano                                             |
| Enter Description                                     |                            |                                           |               |       |              |             |         |                      |                                                                   |
|                                                       |                            |                                           |               |       |              |             |         | _                    |                                                                   |
| Directory Realm Configuration User Download           |                            |                                           |               |       |              |             |         |                      |                                                                   |
| Download users and groups                             |                            |                                           |               |       |              |             |         |                      |                                                                   |
| Basis automatic doublead at a M say M America/New Yor | k Repeat Eveny Da W Mours  |                                           |               |       |              |             |         |                      |                                                                   |
| when Described New                                    | a militar cruit 24 - monta |                                           |               |       |              |             |         |                      |                                                                   |
|                                                       |                            |                                           |               |       |              |             |         |                      |                                                                   |
| Available Groups C                                    |                            | Groups to Include (35)                    |               |       | Groups to Ex | clude (0)   |         |                      |                                                                   |
| Search by name                                        |                            | 📌 NetOps                                  |               | 81    | None         |             |         |                      |                                                                   |
| A NetOne                                              |                            | SQLServer2005SQLBrowserUserSRTPAAA-DC2    |               | 8     |              |             |         |                      |                                                                   |
| COL Concer20055501 Resulted InterEDTRALL.002          |                            | A WSUS Administrators                     |               | 8     |              |             |         |                      |                                                                   |
| WEINS Administrators                                  |                            | A Enterprise Read-only Domain Controllers |               | 8     |              |             |         |                      |                                                                   |
| Enterprise Read-only Domain Controllers               |                            | A DnsUpdateProxy                          |               | 8     |              |             |         |                      |                                                                   |
| ConsidedateProvy                                      |                            | 🝰 jhoehn-group                            |               | 8     |              |             |         |                      |                                                                   |
| Onabytante (M)                                        |                            | A Denied RODC Password Replication Group  |               | 8     |              |             |         |                      |                                                                   |
| Design BODC Research Replication Cours                |                            | 📌 Domain Admins                           |               | 8     |              |             |         |                      |                                                                   |
| Comain Admine                                         |                            | 📌 Child                                   |               | 8     |              |             |         |                      |                                                                   |
| A CM                                                  |                            | A DnsAdmins                               |               | 8     |              |             |         |                      |                                                                   |
| Participa Contra                                      |                            | A Lester\Made\Me\Do\Jt                    |               | 8     |              |             |         |                      |                                                                   |
| A Lastarilla da Malfrel P                             |                            | A Group Policy Creator Owners             |               | a     |              |             |         |                      |                                                                   |
| A Denue Bolley Craster Dunary                         |                            | 🝰 INE                                     |               | a     |              |             |         |                      |                                                                   |
| a no                                                  |                            | n 📥 Domain Users                          |               | 8     |              |             |         |                      |                                                                   |
| Pomain Hearr                                          |                            | A ChadTest                                |               | ā.    |              |             |         |                      |                                                                   |
| A Contrat                                             |                            | A Read-only Domain Controllers            |               | 8     |              |             |         |                      |                                                                   |
| Read-only Pompin Controllers                          | Includ                     | ARAS and IAS Servers                      |               | äll   |              |             |         |                      |                                                                   |
| A RAE and IAE Senser                                  |                            | A Cert Publishers                         |               | a     |              |             |         |                      |                                                                   |
| Cart Publishers                                       | Add 5<br>Exclud            | A Schema Admins                           |               | a     |              |             |         |                      |                                                                   |
| Champ Links                                           |                            | A WSUS Reporters                          |               | 8     |              |             |         |                      |                                                                   |
| A WEIS Reporters                                      |                            | 📌 Parent                                  |               | 8     |              |             |         |                      |                                                                   |
| A Parent                                              |                            | 💤 ISE Admins                              |               | 8     |              |             |         |                      |                                                                   |
| A ISE Admine                                          |                            | A WinRMRemoteWMIUsers                     |               | 8     |              |             |         |                      |                                                                   |
| WinBMRemoteWMUsers                                    |                            | Allowed RODC Password Replication Group   |               | 8     |              |             |         |                      |                                                                   |
| Allowed RODC Password Replication Group               |                            | A TimSponsors                             |               | 8     |              |             |         |                      |                                                                   |
| TimSponsors                                           |                            | AllowedVPN                                |               | 8     |              |             |         |                      |                                                                   |
| Allowed VPN                                           |                            | 🝰 Enterprise Admins                       |               | 8     |              |             |         |                      |                                                                   |
| A Enterorise Admins                                   |                            | 🝰 test-users                              |               | 8     |              |             |         |                      |                                                                   |
| A test-users                                          |                            | 🝰 sponsors                                |               | 8     |              |             |         |                      |                                                                   |
| A sponsors                                            |                            | A HelpLibraryUpdaters                     |               | 8     |              |             |         |                      |                                                                   |
| A HelpLibraryUpdaters                                 |                            | 💤 Protected Users                         |               | 8     |              |             |         |                      |                                                                   |
| A Protected Users                                     |                            | 💤 Domain Guests                           |               | 8     |              |             |         |                      |                                                                   |
| Domain Guests                                         |                            | 🝰 Domain Computers                        |               | 8     |              |             |         |                      |                                                                   |
| Domain Computers                                      |                            | Pomain Controllers                        |               | 8 U   |              |             |         |                      |                                                                   |
| Domain Controllers                                    |                            | A.M                                       |               |       |              |             |         |                      |                                                                   |
| A Chanadala Danasia Cantentine                        |                            | Enter User Inclusion                      |               | Add   | Enter User E | clusion     |         |                      | Add                                                               |

13. Ative o Estado do Realm.

| Overview  | Analysis | Policies | Devices   | Objects | AMP  | Intelligence       |                          |             |        |               |       |               |             |                 | Deploy     | ି 🗢 🌖    | rstem Help  | v admin v   |
|-----------|----------|----------|-----------|---------|------|--------------------|--------------------------|-------------|--------|---------------|-------|---------------|-------------|-----------------|------------|----------|-------------|-------------|
|           |          |          |           |         |      |                    |                          |             |        | Configuration | Users | Domains       | Integration | Updates         | Licenses * | Health • | Monitoring  | g • Tools • |
| 01        | Bustess  | T.d      |           |         |      | and to and fillent | Count College Columb     |             |        |               |       |               |             |                 |            |          |             |             |
| CISCO USI | Realms   | Identit  | y sources | estream | er n | lost Input Client  | Smart Software Satellite |             |        |               |       |               |             |                 |            |          |             | 0           |
|           |          |          |           |         |      |                    |                          |             |        |               |       |               |             |                 |            | . om     | pare realms | New realm   |
| Name      |          |          |           |         |      |                    |                          | Description | Domain | Туре          |       | Base DN       | Group       | DN              | Group Atte | ibute    | State       |             |
| LAB       |          |          |           |         |      |                    |                          |             | Global | AD            |       | DC=rtpaaa,DC= | net CN+U    | sers,DC=rtpaaa, | DC+ member |          |             | ± 🥒 🐚 🖯     |

#### Etapa 5. Gerar Certificado de CA do FMC

1. Navegue até **Objetos > Gerenciamento de Objetos > CAs Internas** conforme mostrado na imagem.

| Overview Analysis Polic                                                                                                    | les Devices Objects AMP Intelligence |       | Deple   | y 🔺 System Help v | admin + |
|----------------------------------------------------------------------------------------------------|--------------------------------------|-------|---------|-------------------|---------|
| Object Management Intr                                                                                                    | usion Rules                          |       |         |                   |         |
|                                                                                                    |                                      |       | O Add N | etwork • . Fiter  |         |
| 2 Network                                                                                                    | Name                                 | Value | Туре    | Override          |         |
| Port<br>S Interface                                                                                                    | any                                  |       | Group   | ×                 | 9.8     |
| Cunnel Zone                                                                                                    | any-ipv4                             |       | Network | ×                 |         |
| 🛞 VLAN Tag                                                                                                    | any-ipv6                             |       | Host    | ×                 |         |
| URL     Geolocation                                                                                                    | IPv4-Benchmark-Tests                 |       | Network | ×                 |         |
| Time Range                                                                                                    | Pv4-Link-Local                       |       | Network | ×                 |         |
| \$ Variable Set                                                                                                    | IPv4-Multicast                       |       | Network | ×                 |         |
| Security Intelligence     Network Lists and Feeds                                                                                                    | IPv4-Private-10.0.0.0-8              |       | Network | ×                 |         |
| DNS Lists and Feeds                                                                                                    | IPv4-Private-172.16.0.0-12           |       | Network | ×                 |         |
| URL Lists and Feeds                                                                                                    | IPv4-Private-192.168.0.0-16          |       | Network | ×                 |         |
| File List                                                                                                    | IPv4-Pnate-Al-AFC1918                |       | Group   | ×                 |         |
| Distinguished Name     Individual Objects                                                                                                    | IPv6-IPv4-Mapped                     |       | Network | ×                 |         |
| Cibject Groups                                                                                                    | IPv6-Link-Local                      |       | Network | ×                 |         |
| A PKI                                                                                                    | IPv6-Private-Unique-Local-Addresses  |       | Network | ×                 |         |
| Trusted CAs                                                                                                    | IPv6-to-IPv4-Relay-Anycast           |       | Network | ×                 |         |
| External Certs     Internal Certs     Cert Enrolment     Internal CA Groups     Internal CA Groups     Internal Cert Groups     Internal Cert Groups     External Cert Groups |                                      |       |         |                   |         |

- 2. Clique em Gerar CA.
- 3. Preencha o formulário e clique em Gerar CA autoassinada.

| Overview Analysis | Policies Devices | Objects AMP Intelligence          |                         |        |          | Deploy 🗛 System Help + admin + |
|-------------------|------------------|-----------------------------------|-------------------------|--------|----------|--------------------------------|
| Object Management | Intrusion Rules  |                                   |                         |        |          |                                |
|                   |                  |                                   |                         |        | Generate | CA Dimport CA G Filter         |
| Network           | Name             |                                   |                         |        | Value    |                                |
|                   |                  |                                   |                         |        |          |                                |
|                   |                  |                                   |                         |        |          |                                |
|                   |                  |                                   |                         |        | 1        |                                |
|                   |                  | Generate Internal Certificate     | Authority               | ? ×    |          |                                |
|                   |                  |                                   |                         |        |          |                                |
|                   |                  | Name:                             | LabEP623                | B      |          |                                |
|                   |                  |                                   |                         | _      |          |                                |
|                   |                  | Country Name (two-letter code):   | US                      |        |          |                                |
|                   |                  |                                   | 05                      |        |          |                                |
|                   |                  | State or Province:                | NC                      |        |          |                                |
|                   |                  | Locality or City:                 | 070                     |        |          |                                |
|                   |                  | Eduarity of City.                 | RIP                     |        |          |                                |
|                   |                  | Organization:                     | Cisco                   |        |          |                                |
|                   |                  |                                   |                         | -      |          |                                |
|                   |                  | Organizational Unit (Department): | TAC                     |        |          |                                |
|                   |                  | Common Name:                      |                         |        |          |                                |
|                   |                  |                                   |                         |        |          |                                |
|                   |                  |                                   |                         |        |          |                                |
|                   |                  |                                   |                         |        |          |                                |
|                   |                  |                                   |                         |        |          |                                |
|                   |                  |                                   |                         |        |          |                                |
|                   |                  |                                   |                         |        |          |                                |
|                   |                  | Concepto CCD                      | Concepto colf signed CA | Canad  |          |                                |
|                   |                  | Generate CSK                      | Generate self-signed CA | Cancel |          |                                |

4. Quando a geração terminar, clique no lápis à direita do Certificado CA gerado, conforme mostrado na imagem.

| Overview A        | inalysis | Policies Devic  | es Objects | AMP Intelligence |       | Deploy                                        | 🔺 System Help | v admin v |
|-------------------|----------|-----------------|------------|------------------|-------|-----------------------------------------------|---------------|-----------|
| Object Manag      | ement    | Intrusion Rules |            |                  |       |                                               |               |           |
|                   |          |                 |            |                  |       | Generate CA Generate CA                       | rt CA         |           |
| Network           |          | Name            |            |                  | Value | lue                                           |               |           |
| Port<br>Interface |          | LabFP623        |            |                  | CN+L  | +LabFP623.rtpaaa.net, ORG+Cisco, OU+TAC, C+US |               | / 8       |

5. Clique em Download.

| Name:  | LabFP623                                                   |    |        |
|--------|------------------------------------------------------------|----|--------|
| Subje  | ect:                                                       |    |        |
| Co     | ommon Name:                                                |    |        |
| Or     | rganization: Cisco                                         |    |        |
| Or     | rganization Unit: TAC                                      |    |        |
| Issue  | r:                                                         |    |        |
| Co     | ommon Name:                                                |    |        |
| Or     | rganization: Cisco                                         |    |        |
| Or     | rganization Unit: TAC                                      |    |        |
| Not V  | alid Before:                                               |    |        |
| Ma     | ay 15 18:13:52 2018 GMT                                    |    |        |
| Not V  | 'alid After:                                               |    |        |
| Ma     | ay 12 18:13:52 2028 GMT                                    |    |        |
| Serial | Number:                                                    |    |        |
| a      | 2:1e:98:52:be:2f:b8:98                                     |    |        |
| Certif | icate Fingerprint:                                         |    |        |
| C7     | 7:D7:99:F3:EE:41:5C:7B:36:91:40:04:F7:1D:22:4C:60:C2:3C:9C |    |        |
| Public | c Key Fingerprint:                                         |    |        |
| b5     | 1aabcb2cb25e922fdf6c0088771fca794897a1                     |    |        |
|        |                                                            |    |        |
|        |                                                            |    |        |
| Dow    | nload                                                      | OK | Cancel |

6. Configure e confirme a senha de criptografia e clique em OK.

7. Salve o arquivo Public-Key Cryptography Standards (PKCS) p12 no sistema de arquivos local.

# Etapa 6. Extraia o certificado e a chave privada do certificado gerado com o uso do OpenSSL

Isso é feito na raiz do FMC ou em qualquer cliente capaz de comandos OpenSSL. Este exemplo usa um shell padrão do Linux.

1. Use openssI para extrair o certificado (CER) e a chave privada (PVK) do arquivo p12.

2. Extraia o arquivo CER e configure a chave de exportação do certificado a partir da geração do certificado no FMC.

~\$ openssl pkcs12 -nokeys -clcerts -in <filename.p12> -out <filename.cer> Password: Last login: Tue May 15 18:46:41 UTC 2018 Enter Import Password: MAC verified OK

3. Extraia o arquivo PVK, configure a chave de exportação do certificado, defina uma nova senha

~\$ openssl pkcs12 -nocerts -in <filename.p12> -out <filename.pvk>
Password: Last login: Tue May 15 18:46:41 UTC 2018 Enter Import Password: MAC verified OK
4. Esta frase PEM é necessária na próxima etapa.

#### Passo 7. Instalar certificado no FMC

- 1. Navegue até Objetos > Gerenciamento de Objetos > PKI > Certificados Internos.
- 2. Clique em Add Internal Cert conforme mostrado na imagem.

| overview Analysis                         | Policies Devices Objects AMP Intelligence | Deploy System Help + admin                      |
|-------------------------------------------|-------------------------------------------|-------------------------------------------------|
| Object Management                         | Intrusion Rules                           |                                                 |
|                                           |                                           | Add Internal Cert                               |
| Retwork                                   | Name                                      | Value                                           |
| JP Port                                   |                                           |                                                 |
| 4 Interface                               | TimPP623                                  | CN=TimPP623.rtpaaa.net, DRG=Cisco, OU=TAC, C=US |
| annel Zone                                |                                           |                                                 |
| Application Filters                       |                                           |                                                 |
| 🛞 VLAN Tag                                |                                           |                                                 |
| 🙆 URL                                     |                                           |                                                 |
| 🕎 Geolocation                             |                                           |                                                 |
| 🚰 Time Range                              |                                           |                                                 |
| \$ Variable Set                           |                                           |                                                 |
| <ul> <li>Security Intelligence</li> </ul> |                                           |                                                 |
| Network Lists and I                       | eeds                                      |                                                 |
| ONS Lists and Feed                        |                                           |                                                 |
| URL Lists and Feed                        |                                           |                                                 |
| Sinkhole                                  |                                           |                                                 |
| C File List                               |                                           |                                                 |
| Opher Suite List                          |                                           |                                                 |
| Distinguished Name                        |                                           |                                                 |
| Individual Objects                        |                                           |                                                 |
| Cobject Groups                            |                                           |                                                 |
| 🔑 PKI                                     |                                           |                                                 |
| Internal CAs                              |                                           |                                                 |
| Trusted CAs                               |                                           |                                                 |
| External Certs                            |                                           |                                                 |
| Internal Certs                            |                                           |                                                 |
| Cert Enrollment                           |                                           |                                                 |
| Internal CA Groups                        |                                           |                                                 |
| Trusted CA Groups                         |                                           |                                                 |
| Internal Cert Group                       |                                           |                                                 |
| External Cert Grou                        | 5                                         |                                                 |

3. Configure um nome para o Certificado Interno.

4. Navegue até o local do arquivo CER e selecione-o. Quando os Dados do certificado forem preenchidos, selecione o segundo.

5. Navegue até Opção e selecione o arquivo PVK.

6. Exclua todos os "atributos de saco" à esquerda e todos os valores à direita na seção PVK. O PVK começa com -----BEGIN ENCRYPTED PRIVATE KEY— e termina com -----END ENCRYPTED PRIVATE KEY—.

**Observação**: você não poderá clicar em **OK** se o texto PVK tiver caracteres fora dos hífens à esquerda e à direita.

- 7. Marque a caixa Encrypted e configure a senha criada quando o PVK foi exportado na Etapa 6.
- 8. Clique em **OK**.

#### Add Known Internal Certificate

| Name:                                                                                      | TZfpcert                                                                                                    |                                                                                                    |                                                                                    |        |
|--------------------------------------------------------------------------------------------|----------------------------------------------------------------------------------------------------|----------------------------------------------------------------------------------------------------|------------------------------------------------------------------------------------|--------|
| Certificat                                                                                 | e Data or, choose a file:                                                                                                    | Browse                                                                                                    |                                                                                    |        |
| BEGI<br>MIIDFTC0<br>BAYTAIV<br>bzEMMA0<br>DTE4MD<br>BgNVBA0<br>DANUQU<br>DQEBAQ<br>D7Gm/c6 | IN CERTIFICATE<br>CAmWgAwIBAgIJAKIemFK+<br>TMQswCQYDVQQIDAJOQZE<br>oGA1UECwwDVEFDMRwwG<br>UxNTE4MTM1MloXDTI4MD0<br>MAk5DMQwwCgYDVQQHD<br>MxHDAaBgNVBAMME0xhYH<br>UAA4IBDwAwggEKAoIBAQI<br>S9CXw/VfIPWnSBzhEkiRTysp<br>hoose a file:   | -L7iYMA0GCSqGSIb3DQEBCwUAMGQxCz/<br>MMAoGA1UEBwwDUIRQMQ4wDAYDVQQI<br>gYDVQQDDBNMYWJGUDYyMy5ydHBhYW<br>JxMjE4MTM1MlowZDELMAkGA1UEBhMCV<br>ANSVFAxDjAMBgNVBAoMBUNpc2NvMQw<br>cZQNjIzLnJ0cGFhYS5uZXQwggEiMA0GCSc<br>DMjtS5IUIFiZkZK/TSGtkOCmuivTK5kk1Wz/<br>omTMdyf/4TJvUmUH60h108/8dZeqJOzbjc | AJBgNV<br>KDAVDaXNj<br>/EubmV0MB4X<br>/VMxCzAJ<br>wCgYDVQQL<br>qGSIb3<br>Ay6<br>on |        |
| Bag Attri<br>localKi<br>Key Attri<br>MIIFDjB/<br>MBQGCC<br>xL0qjESt<br>74POu/O<br>fXvNZ94  | butes<br>eyID: C7 D7 99 F3 EE 41 50<br>butes: <no attributes=""><br/>IN ENCRYPTED PRIVATE KE<br/>ABgkqhkiG9w0BBQ0wMzAbl<br/>QGSIb3DQMHBAhgGVm1+:<br/>mwuyExVp+TWC3AyIJN1D<br/>2Vy99iFoVgW2q9DyXyL/h6<br/>NG4HrEcFmnnij0EwJ0QT8Jr</no> | C 7B 36 91 40 04 F7 1D 22 4C 60 C2 3C 9<br>BgkqhkiG9w0BBQwwDgQI5uV3MsiHZsICA<br>KHLIASCBMjjJxkffXUNUcdB22smybvWotwb<br>E7/rRssjRAqsnSOxIvDGmg0dVsvnbbqZwji<br>4TH9CZtwLKIOGOeEunNKpamDnpfyN8QQ<br>n5gAUj+AIPMe32zPqwoccRNYrRXMVM9+                                                          | AggA<br>bcRrt<br>FP<br>C4DC<br>Jwp                                                 |        |
| C Encry                                                                                    | oted, and the password is:                                                                                                    |                                                                                                    | •••                                                                                |        |
|                                                                                            |                                                                                                    |                                                                                                    | ОК                                                                                 | Cancel |
| cfCJU2QC<br>acCICUAs<br>O/g=<br>                                                           | 5I4jT0SorN4u2Lk+S+Qd1s7<br>ecVrYY081GKTVVJ3bWgWfl<br>ENCRYPTED PRIVATE KEY<br>DELETE                                                                                                    | Ii2wIQMWKPI2R9UGv1tyM6HTPCGoCo6VI<br>PtR3OH12YCA2whcCKcG50MByB4tjhHN03                                                                                                    | DI<br>6q                                                                           |        |
| Encryp                                                                                     | ted, and the password is:                                                                                                    | •••••                                                                                                    |                                                                                    |        |
|                                                                                            |                                                                                                    |                                                                                                    | ок                                                                                 | Cancel |

#### Etapa 8. Importar o certificado FMC para o ISE

1. Acesse a GUI do ISE e navegue para Administração > Sistema > Certificados > Certificados de Confiabilidade.

2. Clique em Importar.

| dentity Services Engine             | Home                                                    | Administrat      | tion Vork Centers           |                   |                         |                          |                  |                  |                   | License Warning 🔺 | ۹. | 0 0 | 0 |
|-------------------------------------|---------------------------------------------------------|------------------|-----------------------------|-------------------|-------------------------|--------------------------|------------------|------------------|-------------------|-------------------|----|-----|---|
| System + Identity Management +      | Network Resources                                       | id Services + Fe | ed Service + Threat Cen     | tric NAC          |                         |                          |                  |                  |                   |                   |    |     |   |
| Deployment Licensing - Certificates | Logging + Maintenance Upgrade + Backup & F              | Restore + Admir  | Access + Settings           |                   |                         |                          |                  |                  |                   |                   |    |     |   |
| 0                                   |                                                         |                  |                             |                   |                         |                          |                  |                  |                   |                   |    |     |   |
| Certificate Management              | Trusted Certificat                                      |                  |                             |                   |                         |                          |                  |                  |                   |                   |    |     |   |
| System Certificates                 | /Edit 🕂 Import 🚱 Export 🗙 Delete 🔎 View                 |                  |                             |                   |                         |                          |                  |                  |                   | Show All          |    | •   | 8 |
| Trusted Certificates                | Friendly Name                                           | Status           | Trusted For                 | Serial Number     | Issued To               | Issued By                | Valid From       | Expiration Date  | Expiration Status |                   |    |     |   |
| OCSP Client Profile                 | Baltimore CyberTrust Root                               | Enabled          | Cisco Services              | 02 00 00 89       | Baltimore CyberTrust Ro | Baltimore CyberTrust Ro  | Fri, 12 May 2000 | Mon, 12 May 2025 | <b>•</b>          |                   |    |     |   |
| Certificate Signing Requests        | Cisco CA Manufacturing                                  | Disabled         | Endpoints<br>Infrastructure | 6A 69 67 B3 00 00 | Cisco Manufacturing CA  | Cisco Root CA 2048       | Fri, 10 Jun 2005 | Mon, 14 May 2029 | <b>1</b>          |                   |    |     |   |
| Certificate Periodic Check Setti    | Cisco Manufacturing CA SHA2                             | Enabled          | Endpoints<br>Infrastructure | 02                | Cisco Manufacturing CA  | Cisco Root CA M2         | Mon, 12 Nov 2012 | Thu, 12 Nov 2037 | 2                 |                   |    |     |   |
| Certificate Authority               | Cisco Root CA 2048                                      | Disabled         | Infrastructure<br>Endpoints | SF F8 78 28 28 54 | Cisco Root CA 2048      | Cisco Root CA 2048       | Fri, 14 May 2004 | Mon, 14 May 2029 |                   |                   |    |     |   |
|                                     | Cisco Root CA M2                                        | Enabled          | Endpoints<br>Infrastructure | 01                | Cisco Root CA M2        | Cisco Root CA M2         | Mon, 12 Nov 2012 | Thu, 12 Nov 2037 | 2                 |                   |    |     |   |
|                                     | Default self-signed server certificate                  | Enabled          | Endpoints<br>Infrastructure | 5A BE 7E D8 00 00 | tim24adm.rtpaaa.net     | tim24adm.rtpaaa.net      | Frl, 30 Mar 2018 | Sat, 30 Mar 2019 |                   |                   |    |     |   |
|                                     | DigiCert root CA                                        | Enabled          | Endpoints<br>Infrastructure | 02 AC 5C 26 6A 08 | DigiCert High Assurance | DigiCert High Assurance  | Thu, 9 Nov 2006  | Sun, 9 Nov 2031  | 2                 |                   |    |     |   |
|                                     | DigiCert SHA2 High Assurance Server CA                  | Enabled          | Endpoints<br>Infrastructure | 04 E1 E7 A4 DC SC | DigiCert SHA2 High Ass  | DigiCert High Assurance. | Tue, 22 Oct 2013 | Sun, 22 Oct 2028 |                   |                   |    |     |   |
|                                     | DST Root CA X3 Certificate Authority                    | Enabled          | Cisco Services              | 44 AF 80 80 D6 A3 | DST Root CA X3          | DST Root CA X3           | Sat, 30 Sep 2000 | Thu, 30 Sep 2021 | 2                 |                   |    |     |   |
|                                     | HydrantID SSL ICA G2                                    | Enabled          | Cisco Services              | 75 17 16 77 83 D0 | HydrantID SSL ICA G2    | QuoVadis Root CA 2       | Tue, 17 Dec 2013 | Sun, 17 Dec 2023 | <b>1</b>          |                   |    |     |   |
|                                     | QuoVadis Root CA 2                                      | Enabled          | Cisco Services              | 05 09             | QuoVadis Root CA 2      | QuoVadis Root CA 2       | Fri, 24 Nov 2006 | Mon, 24 Nov 2031 | <b>1</b>          |                   |    |     |   |
|                                     | Thawte Primary Root CA                                  | Enabled          | Cisco Services              | 34 4E D5 57 20 D5 | thawte Primary Root CA  | thawte Primary Root CA   | Thu, 16 Nov 2006 | Wed, 16 Jul 2036 | 2                 |                   |    |     |   |
|                                     | TimFP623                                                | Enabled          | Endpoints                   | BE F9 42 3D 25 AS | TimFP623.rtpaaa.net     | TimFP623.rtpaaa.net      | Tue, 15 May 2018 | Fri, 12 May 2028 | <b>1</b>          |                   |    |     |   |
|                                     | VertSign Class 3 Public Primary Certification Authority | Enabled          | Cisco Services              | 18 DA D1 9E 26 7D | VeriSign Class 3 Public | VeriSign Class 3 Public  | Tue, 7 Nov 2006  | Wed, 16 Jul 2036 | 2                 |                   |    |     |   |
|                                     | VeriSign Class 3 Secure Server CA - G3                  | Enabled          | Cisco Services              | 6E CC 7A A5 A7 03 | VeriSign Class 3 Secure | VeriSign Class 3 Public  | Sun, 7 Feb 2010  | Fri, 7 Feb 2020  | <b>1</b>          |                   |    |     |   |

3. Clique em **Escolher arquivo** e selecione o arquivo CER do FMC do seu sistema local.

Opcional: Configure um Nome Amigável.

4. Verifique a Confiança para a autenticação no ISE.

Opcional: Configure uma Descrição.

5. Clique em Enviar conforme mostrado na imagem.

| Import a new Certificate into the C | ertificate Store                           |   |
|-------------------------------------|--------------------------------------------|---|
| * Certificate File                  | Choose File TZfpcert.cer                   |   |
| Friendly Name                       |                                            | i |
|                                     | Trusted For: (j)                           |   |
|                                     | ✓ Trust for authentication within ISE      |   |
|                                     | Trust for client authentication and Syslog |   |
|                                     | Trust for authentication of Cisco Services |   |
|                                     | Validate Certificate Extensions            |   |
| Description                         |                                            |   |
| <u>}</u>                            | Submit Cancel                              |   |

Etapa 9. Configurar a conexão do pxGrid no FMC

1. Navegue até System > Integration > Identity Sources conforme mostrado na imagem.

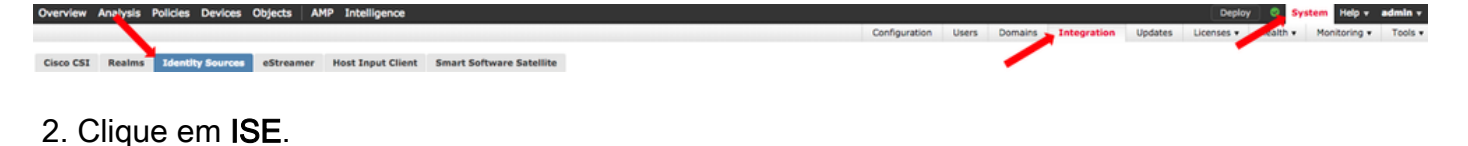

- 3. Configure o endereço IP ou o nome de host do nó pxGrid do ISE.
- 4. Selecione o + à direita de CA do pxGrid Server.

5. Nomeie o arquivo da CA do servidor e navegue até a CA de assinatura raiz do pxGrid coletada na Etapa 3. e clique em **Salvar**.

6. Selecione + à direita de MNT Server CA.

7. Nomeie o arquivo Server CA e navegue até o certificado Admin coletado na Etapa 3. e clique em **Salvar**.

8. Selecione o arquivo FMC CER na lista suspensa.

| Identity Sources                                                 |                                                |    |                                    |  |  |  |  |  |
|------------------------------------------------------------------|------------------------------------------------|----|------------------------------------|--|--|--|--|--|
| Service Type                                                     | None Identity Services Engine                  | U  | User Agent                         |  |  |  |  |  |
| Primary Host Name/IP Address *<br>Secondary Host Name/IP Address | <ise address="" ip="" node="" pxgrid=""></ise> | 83 |                                    |  |  |  |  |  |
| pxGrid Server CA *                                               | ISE24InternalRoot                              | ~  | 0                                  |  |  |  |  |  |
| MNT Server CA *                                                  | ISE24SelfSigned                                | ~  | ٥                                  |  |  |  |  |  |
| FMC Server Certificate *                                         | TimFP623                                       | ~  | 0                                  |  |  |  |  |  |
| ISE Network Filter                                               |                                                |    | ex. 10.89.31.0/24, 192.168.8.0/24, |  |  |  |  |  |
| * Required Field                                                 | Test                                           |    |                                    |  |  |  |  |  |

#### 9. Clique em Testar.

10. Se o teste for bem-sucedido, clique em **OK**, depois em **Salvar** no canto superior direito da tela.

#### Status

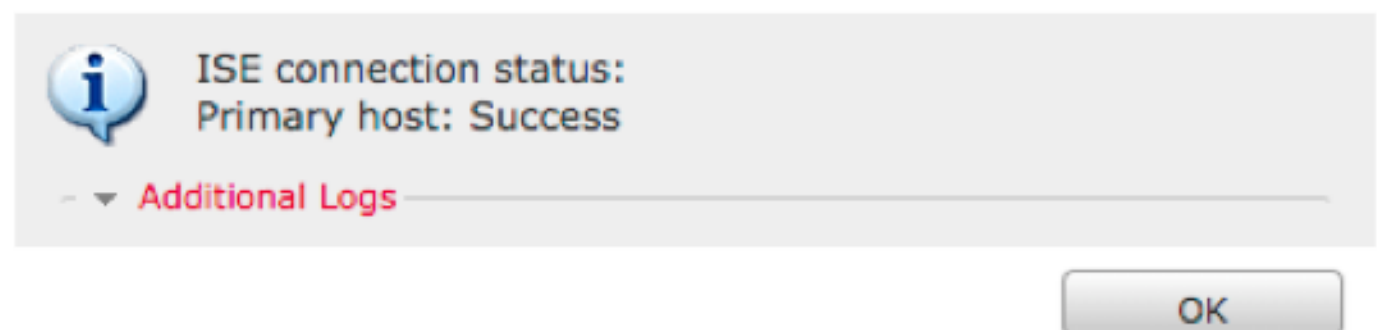

**Observação**: quando você executa dois nós do ISE pxGrid, é normal que um host mostre Êxito e outro mostre Falha, já que o pxGrid é executado ativamente apenas em um nó do ISE por vez. Depende da configuração se o host principal deve exibir Falha e o host secundário deve exibir Êxito. Tudo isso depende de qual nó no ISE é o nó pxGrid ativo.

### Verificar

Verificação no ISE

#### 1. Abra a GUI do ISE e navegue para Administração > serviços do pxGrid.

Se obtiver êxito, duas conexões firepower serão listadas na lista de clientes. Um para o FMC real (iseagent-hostname-33bytes) e um para o dispositivo de teste (firesightisetest-hostname-33bytes).

| ystem i bietty Management i Nation Resources i Device Partal Management priori Services i Press Partal Management i Nation Resources i Device Partal Management i Device Partal Management i Device Parta | dealers Identity Services Engine | Home + Context Visibility         | Operations      Policy      Admin | istration + Work Centers         |                 |             |      | License Warning 📥 🔍 😝 😋            |   |
|----------------------------------------------------------------------------------------------------|----------------------------------|-----------------------------------|-----------------------------------|----------------------------------|-----------------|-------------|------|------------------------------------|---|
| A Clerins         Vaco Clerins         Capabilities         Live Log         Settings         Certings         Permissions                  Clerins              Clerins              Clerins              Clerins              Clerins              Clerins              Log Clerins              Log Clerins         <                                                                                                    | System      Identity Management  | nt   Network Resources   Device P | fortal Management pxGrid Services | Feed Service      Threat Centric | NAC             |             |      |                                    |   |
|                                                                                                    | All Clients Web Clients Cr       | apabilities Live Log Settings C   | Certificates Permissions          |                                  |                 |             |      |                                    |   |
| Operation         Operation         Operation         Status         Oten Compa()         Ath Method         Log           Carry Log         Carry Log </td <td>✓Enable Ø Disable Ø Approve</td> <td>e 😝 Group 👎 Decline 🚷 Delete 🕶</td> <td>Refresh Total Pending Approval(0)</td> <td>•</td> <td></td> <td></td> <td></td> <td>1 - 7 of 7 Show 25 + per page Page</td> <td>1</td>                                                                                                    | ✓Enable Ø Disable Ø Approve      | e 😝 Group 👎 Decline 🚷 Delete 🕶    | Refresh Total Pending Approval(0) | •                                |                 |             |      | 1 - 7 of 7 Show 25 + per page Page | 1 |
| Capabilite(2 Ap, 1 Sub)         Online (XMPP)         Internal         Certificate         Vew           Capabilite(3 Ap, 0 Sub)         Online (XMPP)         Internal         Certificate         Vew           Capabilite(3 Ap, 0 Sub)         Online (XMPP)         Internal         Certificate         Vew           Capabilite(3 Ap, 0 Sub)         Online (XMPP)         Internal         Certificate         Vew           Capabilite(3 Ap, 0 Sub)         Online (XMPP)         Internal         Certificate         Vew           Capabilite(3 Ap, 0 Sub)         Online (XMPP)         Internal         Certificate         Vew           Capabilite(3 Ap, 0 Sub)         Online (XMPP)         Certificate         Vew           Capabilite(3 Ap, 0 Sub)         Online (XMPP)         Certificate         Vew                                                                                                    | Client Name                      | Client Description                | Capabilities                      | Status                           | Client Group(s) | Auth Method | Log  |                                    |   |
| Capabilities(10 PAB, 0 Sub)         Online (0499)         Internal         Certificate         View           Capabilities(10 PAB, 0 Sub)         Online (0499)         Internal         Certificate         View           Capabilities(10 PAB, 0 Sub)         Online (0499)         Internal         Certificate         View           Capabilities(10 PAB, 0 Sub)         Online (0499)         Internal         Certificate         View           Capabilities(10 PAB, 0 Sub)         Online (0499)         Internal         Certificate         View           Capabilities(10 PAB, 0 Sub)         Online (0499)         Certificate         View           Capabilities(10 PAB, 0 Sub)         Online (0499)         Certificate         View                                                                                                    | 0                                |                                   | Capabilities(2 Pub, 1 Sub)        | Online (XMPP)                    | Internal        | Certificate | View |                                    |   |
| Capabilizer(0 Au, 0 Sub)         Online (0949)         Internal         Certificate         Vew           Capabilizer(0 Au, 0 Sub)         Online (0949)         Internal         Certificate         Vew           Capabilizer(0 Au, 0 Sub)         Online (0949)         Internal         Certificate         Vew           Capabilizer(0 Au, 0 Sub)         Online (0949)         Internal         Certificate         Vew           Capabilizer(0 Au, 0 Sub)         Online (0949)         Certificate         Vew           Capabilizer(0 Au, 0 Sub)         Online (0949)         Certificate         Vew                                                                                                    |                                  |                                   | Capabilities(0 Pub, 0 Sub)        | Online (XMPP)                    | Internal        | Certificate | View |                                    |   |
| Copublities(0 Nu), 4 Sub)         Online (0499)         Internal         Certificate         Vew           Copublities(4 Nu), 2 Sub)         Online (0499)         Internal         Certificate         Vew           Copublities(0 Nu), 4 Sub)         Online (0499)         Internal         Certificate         Vew           Copublities(0 Nu), 4 Sub)         Online (0499)         Certificate         Vew           Copublities(0 Nu), 6 Sub)         Offline (0499)         Certificate         Vew                                                                                                    |                                  |                                   | Capabilities(0 Pub, 0 Sub)        | Online (XMPP)                    | Internal        | Certificate | View |                                    |   |
| Constitute(3 b.0.2 Sub)         Celler (XOPP)         Internal         Cetificate         Vew           Copublicity(3 b.0.6 Sub)         Celler (XOPP)         Certificate         Vew           Copublicity(3 b.0.6 Sub)         Celler (XOPP)         Certificate         Vew                                                                                                    |                                  |                                   | Capabilities(0 Pub, 4 Sub)        | Online (XMPP)                    | Internal        | Certificate | View |                                    |   |
| Capabilities(0 Pub, 6 Sub)         Chrime (XMPP)         Certificate         Vew           Capabilities(0 Pub, 6 Sub)         Offline (XMPP)         Certificate         Vew                                                                                                    | П                                |                                   | Casabilities(4 Pub. 2 Sub)        | Online (XMPP)                    | Internal        | Certificate | Vew  |                                    |   |
| Capabilities(2 Pub, 6 Sub) Office (2499) Cetificate View                                                                                                    |                                  |                                   | Capabilities(0 Pub, 6 Sub)        | Online (XMPP)                    |                 | Certificate | View |                                    |   |
|                                                                                                    |                                  |                                   | Capabilities(0 Pub, 0 Sub)        | Offline (XMPP)                   |                 | Certificate | View |                                    |   |

A conexão iseagent-firepower exibe seis (6) subs e é exibida on-line.

A conexão firesightisetest-firepower exibe zero (0) subs e aparece offline.

A visualização expandida do cliente iseagent-firepower exibe as seis assinaturas.

| <ul> <li>iseagent-firepower-20762a2982d</li> </ul> | Capal | bilities(0 Pub, 6 Sub) On            | line (XMPP)        | (              | Certificate    | View               |        |    |
|----------------------------------------------------|-------|--------------------------------------|--------------------|----------------|----------------|--------------------|--------|----|
|                                                    | Capab | pility Detail                        |                    |                | 1 - 6 of 6     | Show 25 👻 per page | Page 1 | \$ |
|                                                    | C     | Capability Name                      | Capability Version | Messaging Role | Message Filter |                    |        |    |
|                                                    | 0 4   | AdaptiveNetworkControl               | 1.0                | Sub            |                |                    |        |    |
|                                                    | 0 0   | Core                                 | 1.0                | Sub            |                |                    |        |    |
|                                                    | 0 6   | EndpointProfileMetaData              | 1.0                | Sub            |                |                    |        |    |
|                                                    | OE    | EndpointProtectionService            | 1.0                | Sub            |                |                    |        |    |
|                                                    | 0.8   | SessionDirectory                     | 1.0                | Sub            |                |                    |        |    |
|                                                    | 0 1   | FrustSecMetaData                     | 1.0                | Sub            |                |                    |        |    |
|                                                    | 0 s   | SessionDirectory<br>frustSecMetaData | 1.0                | Sub<br>Sub     |                |                    |        |    |

**Observação**: devido ao bug da Cisco <u>IDCSCvo75376</u> há uma limitação de nome de host e o download em massa falha. O botão de teste no FMC exibe uma falha de conectividade. Isso afeta 2.3p6, 2.4p6 e 2.6. A recomendação atual é executar o 2.3 patch 5 ou o 2.4 patch 5 até que um patch oficial seja liberado.

#### Verificação no CVP

1. Abra a GUI do FMC e navegue para Analysis > Users > Ative Sessions.

Qualquer sessão ativa publicada através do recurso de diretório de sessão no ISE é exibida na tabela Sessões ativas no FMC.

| Ov  | Overview Analysis Policies Devices Objects AMP Intelligence Deploy 💩 System Help + admin |                       |                         |                   |                        |                     |                                                 |                              |                              |            |               | idmin v  |                  |               |                |              |          |         |
|-----|------------------------------------------------------------------------------------------|-----------------------|-------------------------|-------------------|------------------------|---------------------|-------------------------------------------------|------------------------------|------------------------------|------------|---------------|----------|------------------|---------------|----------------|--------------|----------|---------|
| Con | ntext Expl                                                                               | orer Connection       | s   Intrusions          | Files • Hosts •   | Users + Active Sessi   | ons Vulnerabilities | Correlation •                                   | Custom                       | <ul> <li>Lookup •</li> </ul> | Search     |               |          |                  |               |                |              |          |         |
|     |                                                                                          |                       |                         |                   |                        |                     |                                                 |                              |                              |            |               |          | Bookmark This Pi | age Report De | signer Dashboa | rd View Book | marks Se | earch + |
| Ac  | tive S                                                                                   | Sessions              |                         |                   |                        |                     |                                                 |                              |                              |            |               |          |                  |               |                |              |          |         |
|     |                                                                                          |                       |                         |                   |                        |                     | Info     No devices reg <u>Click here to re</u> | jistered.<br>egister a devic | ž.                           | ×          |               |          |                  |               |                |              |          |         |
| Teb | de View o                                                                                | Active Sessions >     | Active Sessions         |                   |                        |                     |                                                 |                              |                              |            |               |          |                  |               |                |              |          |         |
| • S | earch Cons                                                                               | traints (Edit Search) |                         |                   |                        |                     |                                                 |                              |                              |            |               |          |                  |               |                |              | Disabled | Columns |
| 3   | ump to                                                                                   | •                     |                         |                   |                        |                     |                                                 |                              |                              |            |               |          |                  |               |                |              |          |         |
|     | •                                                                                        | Login Time ×          | Last.Seen ×             | User ×            | Authe                  | ntication Type ×    | Current IP ×                                    | Realm ×                      | Username ×                   | First Name | K Last Name × | E-Mail × | Department ×     | Phone ×       | Discovery A    | oplication × | Dex      | ice ×   |
| 4   | 0 2                                                                                      | 018-05-15 13:26:21    | 2018-05-15 13:27:36     | 🖳 xiao yao (LAB). | iavao. LDAP1 Passive   | Authentication      |                                                 | LAB                          |                              |            |               |          | users (rtoaaa)   |               | C LDAP         |              | fireq    | ower    |
| 4   | 0 2                                                                                      | 018-05-15 12:35:54    | 2018-05-15 12:35:54     | admin.admin.(L    | AB\admin.LDAP) Passive | Authentication      |                                                 | LAB                          |                              |            |               |          | users (rtoaaa)   |               | LDAP           |              | fireq    | antr    |
| 4   | - C 2                                                                                    | 018-05-15 11:27:14    | 2018-05-15 11:27:14     | tom (LAB\tom.     | LDAP) Passive          | Authentication      |                                                 | LAB                          |                              |            |               |          | users (rtoaaa)   |               | LDAP           |              | fireq    | ontr    |
| 4   | 0 2                                                                                      | 018-05-15 11:20:30    | 2018-05-15 11:20:30     | lark kent (LAB    | superman_LDAP) Passive | Authentication      |                                                 | LAB                          |                              |            |               |          | users (rtoaaa)   |               | DAR            |              | fireq    | ante    |
| 14  | < Page                                                                                   | 1 of 1 >>  Display    | ring rows 1-4 of 4 rows |                   |                        |                     |                                                 |                              |                              |            |               |          |                  |               |                |              |          |         |
|     | View<br>View All                                                                         | Logout                |                         |                   |                        |                     |                                                 |                              |                              |            |               |          |                  |               |                |              |          |         |

No modo sudo da CLI do FMC, 'adi\_cli session' exibe as informações de sessão do usuário enviadas do ISE para o FMC.

ssh admin@<FMC IP ADDRESS> Password: Last login: Tue May 15 19:03:01 UTC 2018 from dhcp-172-18-250-115.cisco.com on ssh Last login: Wed May 16 16:28:50 2018 from dhcp-172-18-250-115.cisco.com Copyright 2004-2018, Cisco and/or its affiliates. All rights reserved. Cisco is a registered trademark of Cisco Systems, Inc. All other trademarks are property of their respective owners. Cisco Fire Linux OS v6.2.3 (build 13) Cisco Firepower Management Center for VMWare v6.2.3 (build 83) admin@firepower:~\$ sudo -i Password: Last login: Wed May 16 16:01:01 UTC 2018 on cron root@firepower:~# adi\_cli session received user session: username tom, ip ::ffff:172.18.250.148, location\_ip ::ffff:10.36.150.11, realm\_id 2, domain rtpaaa.net, type Add, identity Passive. received user session: username xiayao, ip ::ffff:10.36.148.98, location\_ip ::, realm\_id 2, domain rtpaaa.net, type Add, identity Passive. received user session: username admin, ip ::ffff:10.36.150.24, location\_ip ::, realm\_id 2, domain rtpaaa.net, type Add, identity Passive. received user session: username administrator, ip ::ffff:172.18.124.200, location\_ip ::, realm\_id 2, domain rtpaaa.net, type Add, identity Passive.

## Troubleshoot

Atualmente, não existem informações disponíveis específicas sobre Troubleshooting para esta configuração.

#### Sobre esta tradução

A Cisco traduziu este documento com a ajuda de tecnologias de tradução automática e humana para oferecer conteúdo de suporte aos seus usuários no seu próprio idioma, independentemente da localização.

Observe que mesmo a melhor tradução automática não será tão precisa quanto as realizadas por um tradutor profissional.

A Cisco Systems, Inc. não se responsabiliza pela precisão destas traduções e recomenda que o documento original em inglês (link fornecido) seja sempre consultado.